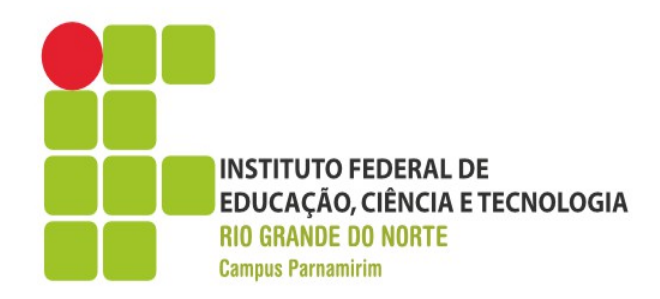

Prof. André Gustavo Duarte de Almeida andre.almeida@ifrn.edu.br www3.ifrn.edu.br/~andrealmeida

Aula II – jQuery UI

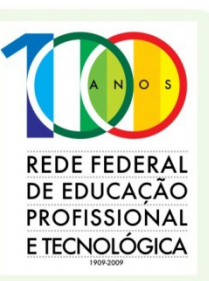

www.ifrn.edu.br

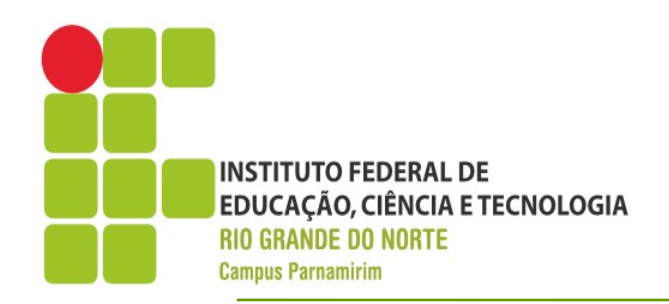

- Introdução
  - O que é jQuery UI?
  - Biblioteca que fornece maior nível de abstração para interação de componentes e widgets
  - Como o nome já diz, construindo em cima do jQuery
  - Site: www.jqueryui.com

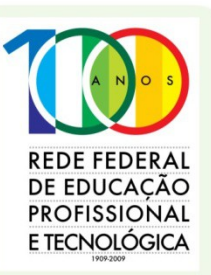

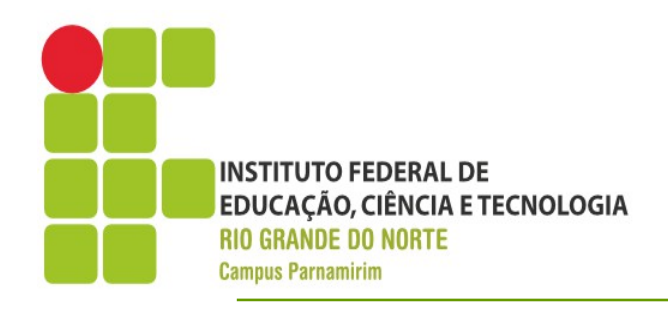

#### Instalação

- Acessar o site
- Selecionar os componentes que devem fazer parte da instalação
- Além disso é possível escolher o tema(css) dos componentes ou mesmo criar o próprio tema antes de baixar
- Podemos analisar os temas acessando: http://jqueryui.com/themeroller/

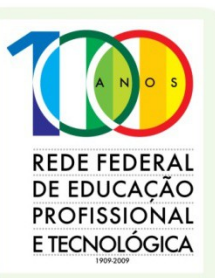

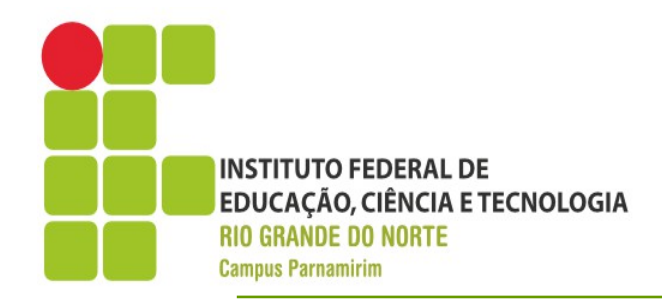

#### **Build Your Download**

Customize your jQuery UI download by selecting the version and specific modules you need in the form below or select a quick download package. A range of current and historical jQuery UI releases are also hosted on Google's CDN.

Quick downloads: Stable (Themes) (1.8.19: for jQuery 1.3.2+) | Legacy (Themes) (1.7.3: for jQuery 1.3+)

Source (pre-build): Stable (1.8.19: for jQuery 1.3.2+) | Master (unreleased) | GitHub repo

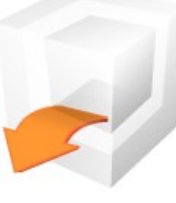

| Components | (31 | of 31 | selected) |
|------------|-----|-------|-----------|
|------------|-----|-------|-----------|

| UI Core<br>A required dependency,<br>contains basic functions and<br>initializers.                    | <ul> <li>✓ Core</li> <li>✓ Widget</li> <li>✓ Mouse</li> <li>✓ Position</li> </ul>               | The core of jQuery UI, required for all interactions and<br>widgets.<br>The widget factory, base for all widgets<br>The mouse widget, a base class for all interactions and<br>widgets with heavy mouse interaction.<br>A utility plugin for positioning elements relative to other<br>elements. |
|----------------------------------------------------------------------------------------------------|-------------------------------------------------------------------------------------------------|----------------------------------------------------------------------------------------------------|
| Interactions<br>These add basic behaviors to<br>any element and are used<br>by many components below. | <ul> <li>✓ Draggable</li> <li>✓ Droppable</li> <li>✓ Resizable</li> <li>✓ Selectable</li> </ul> | <ul> <li>Deselect all</li> <li>Makes any element on the page draggable.</li> <li>Generated drop targets for draggable elements.</li> <li>Makes any element on the page resizable.</li> <li>Makes a list of elements mouse selectable by dragging a box or clicking on them.</li> </ul>           |

#### Theme

Deselect all components

Select the theme you want to include or design a custom theme

÷

UI lightness

Advanced Theme Settings

#### Version

Select the release version you want to download.

 1.8.19 (Stable, for jQuery 1.3.2+)

 1.7.3 (Legacy release, for jQuery 1.3.2)

Download

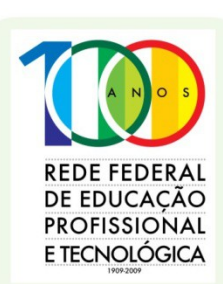

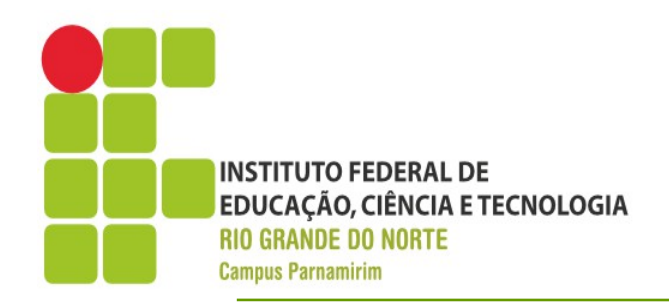

E TECNOLÓGICA

#### Instalação

- O arquivo baixado possui 3 diretórios:
  - js- Arquivos com a implementação JavaScript para ser incluída na página
  - css- Folhas de estilo do tema selecionado
  - development\_bundle Arquivo para que desejar estender as funcionalidades da bilbioteca
- Para utilização na página, devemos fazer o include dos arquivos de script e css

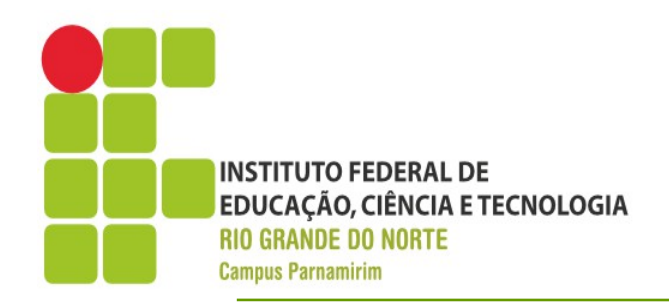

#### •Elementos

- Widgets Componentes concretos de Interface Gráfica
- Interactions Comportamento a ser adicionado a componentes, como arrastar e soltar, redimensionar
- Utilities Utilitário de baixo nível, para manipulação de componentes
- Effects Efeitos a serem adicionados aos componentes

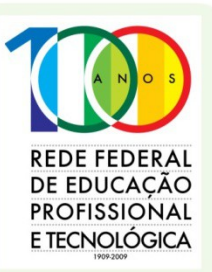

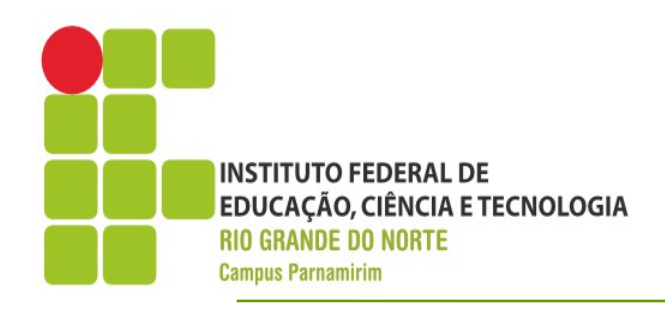

### Widgets

- Accordion
- Autocomplete
- Button
- Datepicker
- Dialog
- Progressbar
- Slider
- Tabs

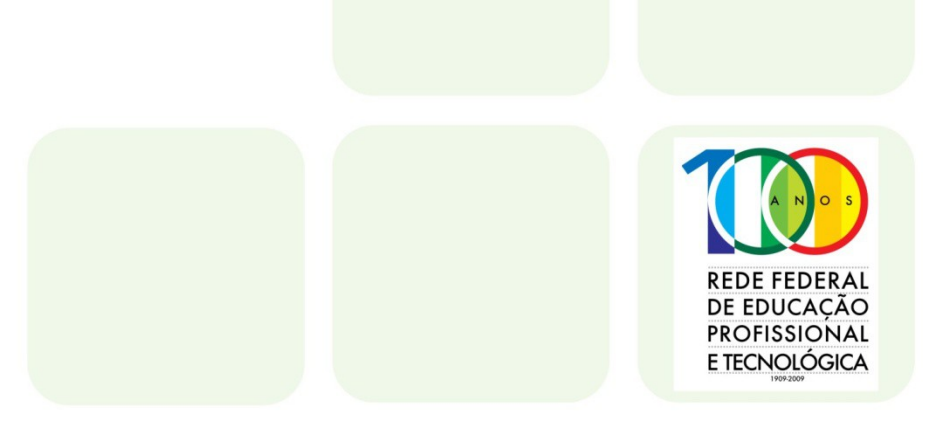

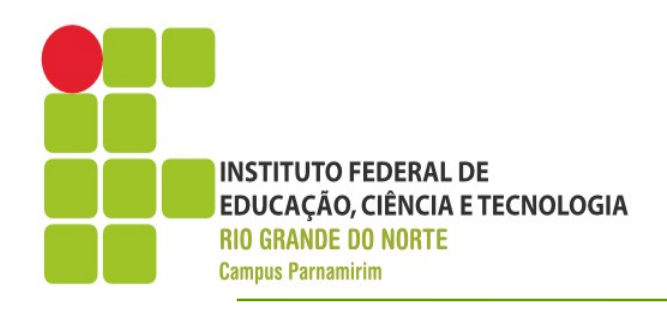

### Widgets

- O princípio de funcionamento está relacionado a a transformação de um componente HTML em um componente jQuery UI
- Ou seja, antes de usar um componente jQuery UI, precisamos criar um elemento HTML que servirá como base para construção do mesmo

REDE FEDERAL DE EDUCAÇÃO PROFISSIONAL E TECNOLÓGICA

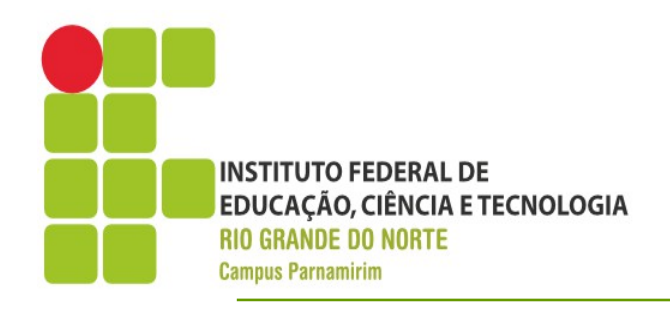

#### •Accordion

- Permite criar seções na página, que podem ser expandidas ou não
- Para criar a estruturação base, devemos criar uma div para ser o Accordion e internamente um par do tipo header/div, sendo respectivamente o título da seção e seu conteúdo <div id="id"> <hx><a href="#>Título 01</a></hx> <div>Conteúdo 01</div> <hx><a href="#>Título 02</a></h <div>Conteúdo 02</div> REDE FEDERAI DE EDUCACÃO profissional </div> E TECNOLÓGICA

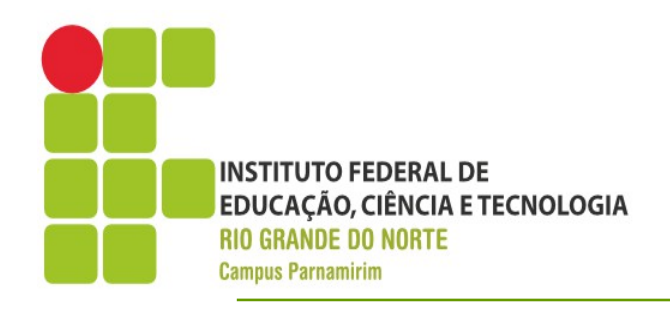

#### •Accordion

- Criando o accordion
- Adicionar a instrução jQuery
  - \$(seletor).accordion()
- Existem outras maneiras de criar o Accordion, bem como definir algumas condições iniciais, como qual seção deve ser aberta primeiro
- Vamos verificar o arquivo exemplo02ui.html

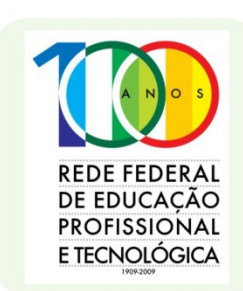

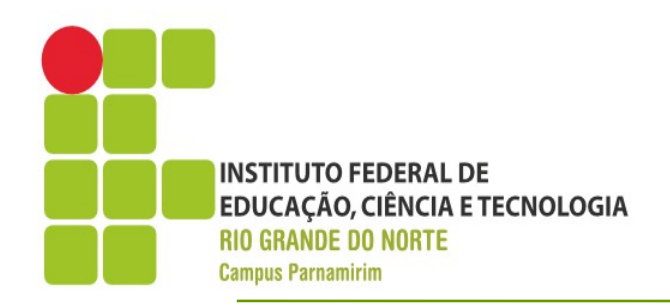

DE EDUCAÇAC PROFISSIONAL F TECNOLÓGICA

#### •Autocomplete

- Permite que um input adquira a capacidade de autocompletar seu conteúdo
- Muito utilizado para acessar dados de um servidor
- Para definir um autocomplete precisamos usar um input e informar onde estão os dados para autocompletar.
- Ao vermos PHP retomaremos como com uso do Ajax podemos fazer nossa aplicação recuperar dados do servidor

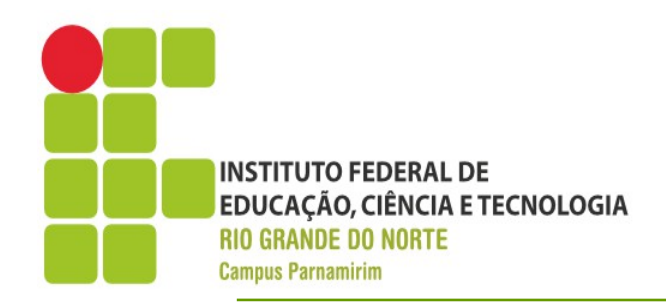

#### •Autocomplete

- Para utilizar minimamente o autocomplete, utilizaremos como fonte um array de Strings
- A instrução deve ter no mínimo a seguinte sintaxe:
  - \$seletor.autocomplete(source:vetor);
  - Onde vetor deve ser a referência para uma variável que represente um vetor de Strings
- Vamos observar o exemplo03ui.html

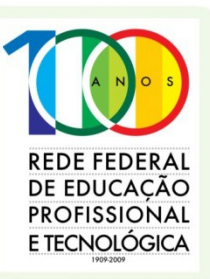

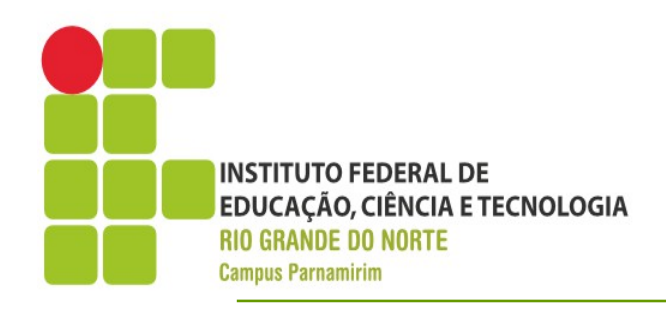

#### Button

- Permite transformar componentes em botões
- Podemos utilizar desde de um button convenciona a um elemento do tipo span
- Basta usar o seguinte código:
  - \$(seletor).button();
  - O método button transforma os elementos selecionar por seletor em botões
- Vamos avaliar o exemplo04ui.html
- Mais funcionalidades acessar:
  - http://jqueryui.com/demos/button/

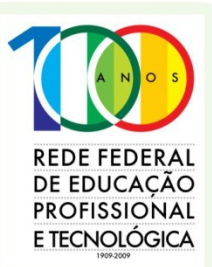

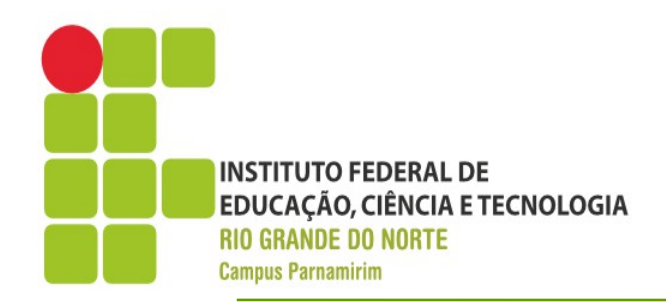

### Programação Web

REDE FEDERAL DE EDUCAÇÃO PROFISSIONAL E TECNOLÓGICA

Datepicker

- Transforma um input do tipo text para permitir selecionar um campo do tipo data
- Para utilização devemos aplicar o código:
  - \$(seletor).datepicker();
- Se usarmos em um div ou span, o calendário fica automaticamente aberto
- Podemos personalizar ainda a animação de aparecimento do calendário e a duração
- Podemos também personalizar a linguagem apresentada

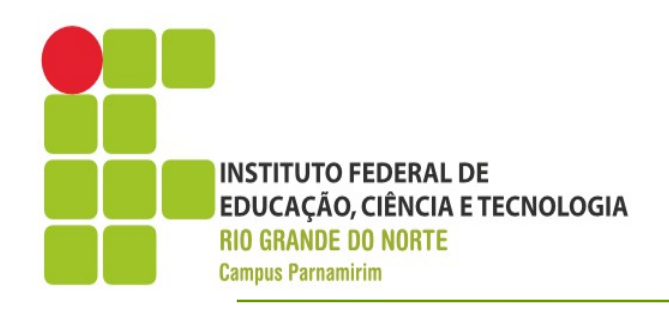

DE EDUCAÇÃO PROFISSIONAL E TECNOLÓGICA

#### •Exercício

- Vamos agora exercitar o que já foi visto
- Vamos ampliar a página do PetShop
  - Substitua o menu anterior por botões, usando o jQuery UI
  - Adicione um campo em agendar serviço na qual o usuário poderá escolher os seguintes serviços: Tosar,Atendimento Urgência, Banho e Vacinação – Use o autocomplete
  - No menu de serviços, crie um Accordion para os serviços existentes e coloque um pequeno texto para cada uma deles

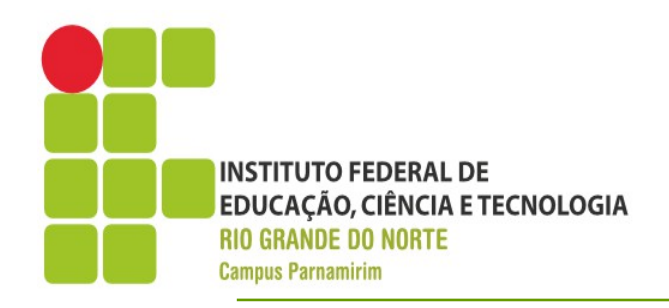

#### Exercícios

- Os campos de data, utilize o datepicker
- Observe os exemplos no tutorial disponível em jQuery.com para incrementar sua página

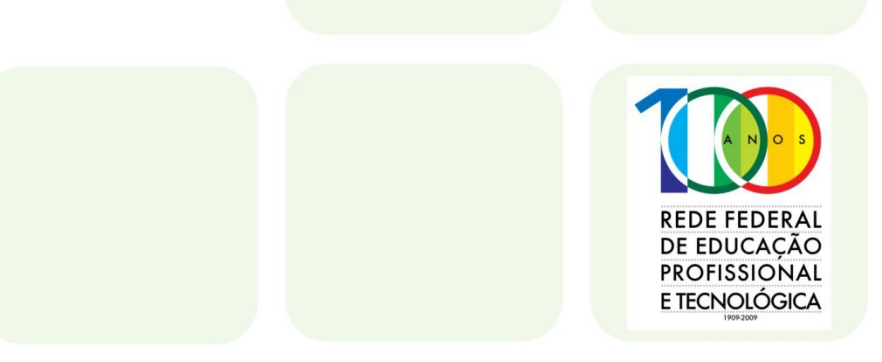

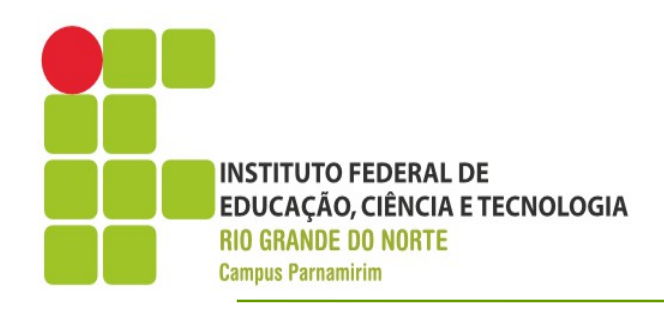

### •Dialog

- Permite criar uma caixa de diálogo em uma página, para exibição de mensagens ou mesmo de um formulário completo
- Pode ser utilizado na forma modal ou não
- Seguindo os padrões dos outros componentes, o jQuery UI transforma uma div em uma caixa de diálogo
- Sintaxe básica para transformação
- \$(seletor).dialog();

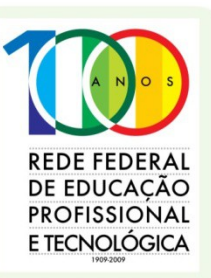

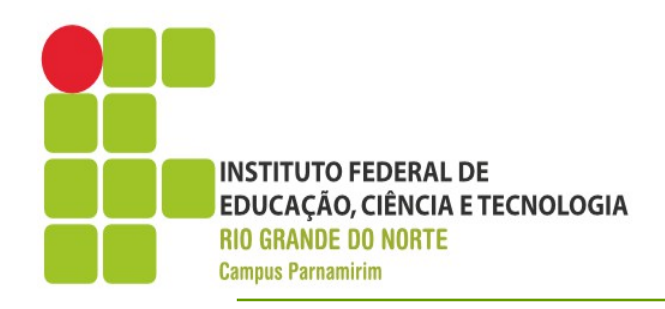

#### •Dialog

- Podemos definir algumas propriedades no momento da criação da caixa de diálogo
- autoOpen: Determina se a caixa deve ser aberta no momento da criação
- Modal: Determina se a caixa deve ser aberta em modo modal
- Podemos ainda adicionar efeitos na hora de apresentar e na hora de fechar a caixa de diálogo
- Podemos ainda adicionar botões a caixa de diálogo e associar comportamento aos mesmo

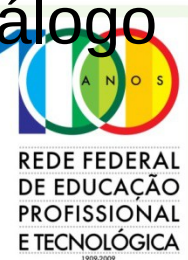

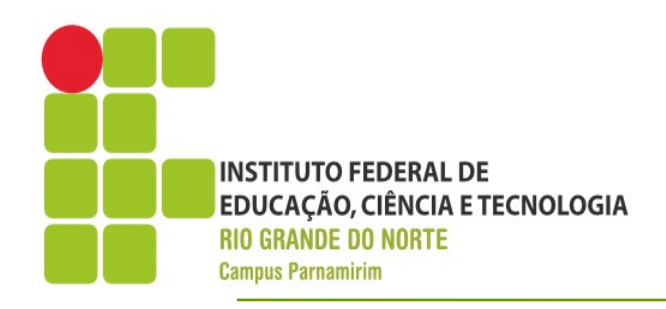

- •Dialog
  - Vamos avaliar o arquivo exemplo05ui.html

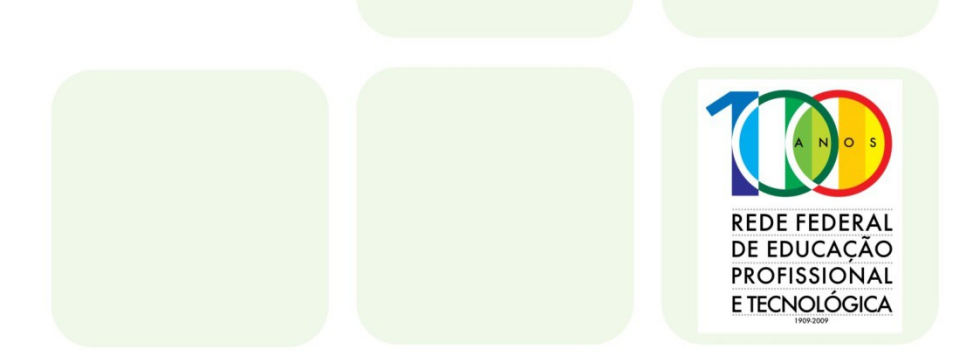

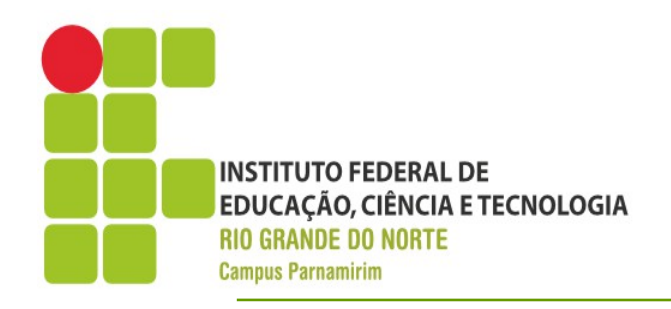

PROFISSIONAL E TECNOLÓGICA

#### •Progressbar

- Permite construir uma barra de progresso
- Muito utilizada quando trabalharmos com processamento no servidor ou quando fazemos algum procedimento em paralelo
- Para usar, precisamos criar apenas uma div
- Para definir com uso básico do progressbar:
  - \$(seletor).progressbar();
- Para alterar o valor do progresso, devemos chamar: \$(seletor).progressbar("value",valor);
   onde valor deve variar de 0 a 100

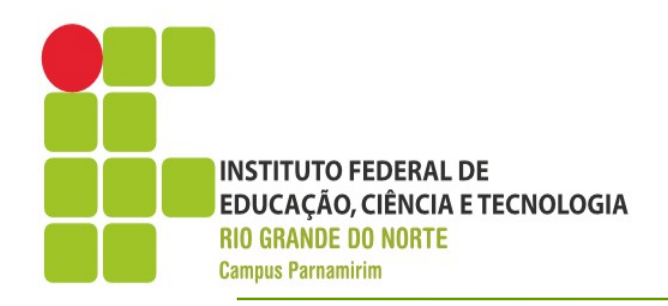

#### •Progressbar

• Vamos avaliar o arquivo exemplo06ui.html

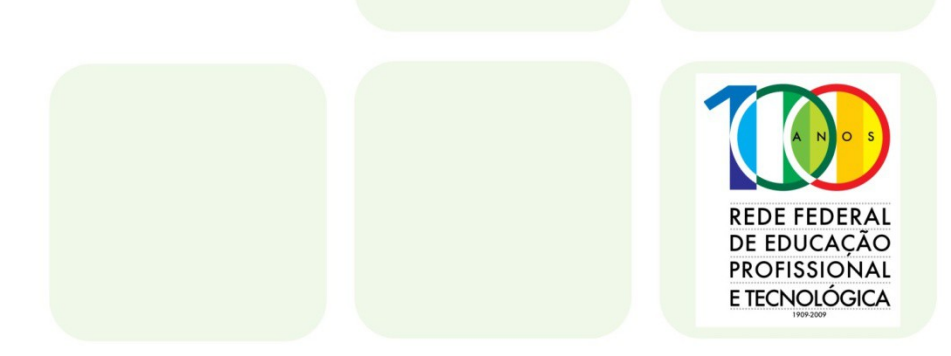

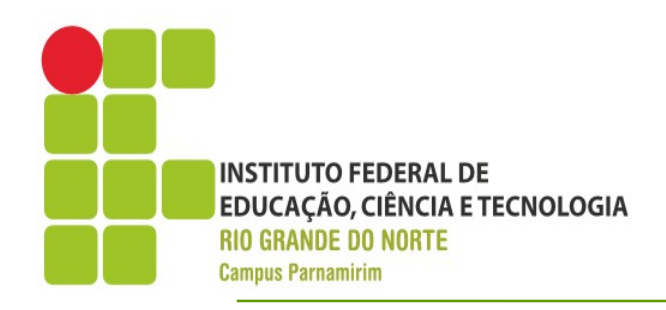

F TECNOLÓGICA

- •Tabs
  - Cria uma seção com uso de abas
  - Para utilização precisamos definir os seguintes elementos html
  - Uma div global
  - Um elemento ul para definir a barra de tabs
  - Dentro do ul, um elemento il para cada tab, com link para o id da div com conteúdo
  - Uma div de conteúdo para cada tab
  - Ao final devemos aplicar o método tabs na devemos aplicar o método tabs na devemos apl

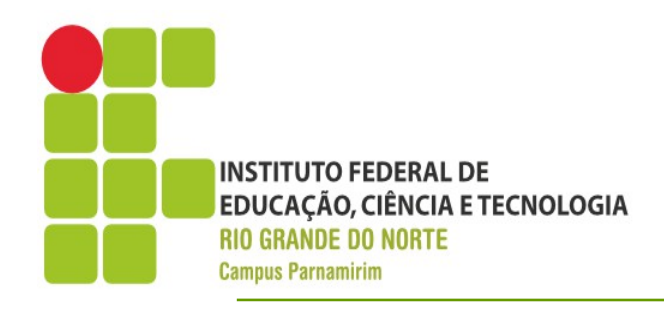

- •Tabs
  - Existem diversas opções que podem ser utilizadas, inclusive podemos carregar o conteúdo de um tab via ajax.
  - Vamos examinar o conteúdo do arquivo exemplo07ui.html, que inclusive trata do widget slider.

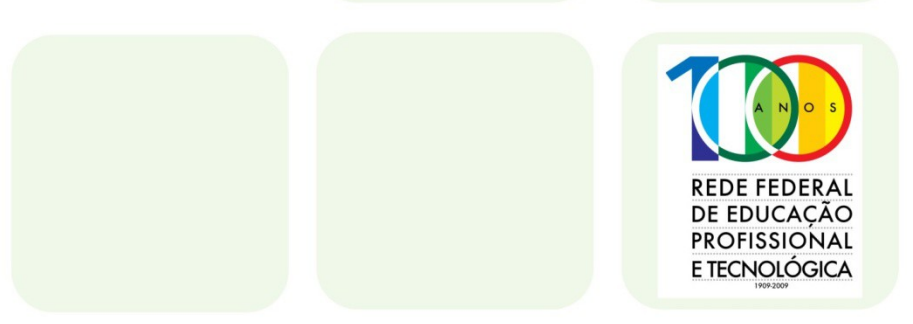